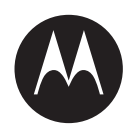

# VLS Mobile Tablet Configuration Guide

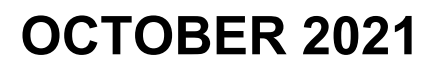

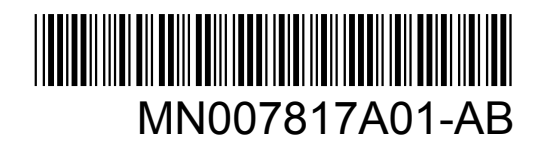

© 2021 Motorola Solutions, Inc. All rights reserved

## Legal and Support

### **Intellectual Property and Regulatory Notices**

### Copyrights

The Motorola Solutions products described in this document may include copyrighted Motorola Solutions computer programs. Laws in the United States and other countries preserve for Motorola Solutions certain exclusive rights for copyrighted computer programs. Accordingly, any copyrighted Motorola Solutions computer programs contained in the Motorola Solutions products described in this document may not be copied or reproduced in any manner without the express written permission of Motorola Solutions.

No part of this document may be reproduced, transmitted, stored in a retrieval system, or translated into any language or computer language, in any form or by any means, without the prior written permission of Motorola Solutions, Inc.

### Trademarks

MOTOROLA, MOTO, MOTOROLA SOLUTIONS, and the Stylized M Logo are trademarks or registered trademarks of Motorola Trademark Holdings, LLC and are used under license. All other trademarks are the property of their respective owners.

### **License Rights**

The purchase of Motorola Solutions products shall not be deemed to grant either directly or by implication, estoppel or otherwise, any license under the copyrights, patents or patent applications of Motorola Solutions, except for the normal non-exclusive, royalty-free license to use that arises by operation of law in the sale of a product.

### **Open Source Content**

This product may contain Open Source software used under license. Refer to the product installation media for full Open Source Legal Notices and Attribution content.

## European Union (EU) and United Kingdom (UK) Waste of Electrical and Electronic Equipment (WEEE) Directive

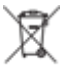

The European Union's WEEE directive and the UK's WEEE regulation require that products sold into EU countries and the UK must have the crossed-out wheelie bin label on the product (or the package in some cases). As defined by the WEEE directive, this crossed-out wheelie bin label means that customers and end-users in EU and UK countries should not dispose of electronic and electrical equipment or accessories in household waste.

Customers or end-users in EU and UK countries should contact their local equipment supplier representative or service centre for information about the waste collection system in their country.

### Disclaimer

Please note that certain features, facilities, and capabilities described in this document may not be applicable to or licensed for use on a specific system, or may be dependent upon the characteristics of a specific mobile subscriber unit or configuration of certain parameters. Please refer to your Motorola Solutions contact for further information.

© 2021 Motorola Solutions, Inc. All Rights Reserved

### **Contact Us**

For inquiries, see https://www.motorolasolutions.com/en\_us/support.html > License Plate Recognition (Vigilant) or contact our 24 hours support staff at:

- Tel: 925-398-2079
- Fax: 925-398-2113
- Email: vigilantsupport@motorolasolutions.com

### **Read Me First**

### **Notations Used in This Manual**

Throughout the text in this publication, you notice the use of **Warning**, **Caution**, and **Notice**. These notations are used to emphasize that safety hazards exist, and the care that must be taken or observed.

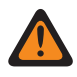

**WARNING:** An operational procedure, practice, or condition, and so on, which may result in injury or death if not carefully observed.

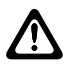

**CAUTION:** An operational procedure, practice, or condition, and so on, which may result in damage to the equipment if not carefully observed.

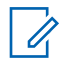

**NOTE:** An operational procedure, practice, or condition, and so on, which is essential to emphasize.

### **Special Notations**

The following special notations are used throughout the text to highlight certain information or items:

### Table 1: Special Notations

| Example                             | Description                                                                               |
|-------------------------------------|-------------------------------------------------------------------------------------------|
| Menu key or Camera button           | Bold words indicate a name of a key, button, or soft menu item.                           |
| The display shows Settings Applied. | Typewriter words indicate the MMI strings or messages displayed.                          |
| <required id=""></required>         | The courier, bold, italic, and angle brackets indi-<br>cate user input.                   |
| Setup→Settings→All Settings         | Bold words with the arrow in between indicate the navigation structure in the menu items. |

### **Related Publication**

The following list contains part numbers and titles of related publications. To find and download the publications, visit https://learning.motorolasolutions.com.

| Part Number | Title                            |
|-------------|----------------------------------|
| MN008501A01 | Vigilant PlateSearch User Guide  |
| MN007806A01 | Vigilant ClientPortal User Guide |

Part Number

MN007809A01

Target Alert Service User Guide

Title

## Contents

| Legal and Support2                                               |
|------------------------------------------------------------------|
| Intellectual Property and Regulatory Notices2                    |
| Contact Us                                                       |
| Read Me First                                                    |
| Related Publication                                              |
| List of Figures6                                                 |
| List of Tables7                                                  |
| Chapter 1: VLS Mobile Tablet8                                    |
| Chapter 2: VLS Mobile Tablet Setup9                              |
| 2.1 Installing a SIM Card9                                       |
| 2.2 Turning On the Tablet12                                      |
| 2.3 Performing Initial Windows Setup13                           |
| 2.4 Obtaining Tablet Software16                                  |
| 2.5 Tablet Driver Software Installation16                        |
| 2.5.1 Installing the AirPrime EM7455 4G/LTE Modem Firmware       |
| 2.5.2 Installing the Garmin USB GPS Driver                       |
| 2.5.3 Installing the u-blox M8 GNSS/GPS Module Drivers           |
| 2.6 Windows Configuration22                                      |
| 2.6.1 Activating Windows22                                       |
| 2.6.2 Installing Windows 10 Setup Script22                       |
| 2.6.3 Editing Windows Registry                                   |
| 2.7 Installing Mobile LPR Software24                             |
| 2.8 Installing the ReaperHD Camera Firmware27                    |
| 2.9 Configuring Ethernet Adapter IP Address                      |
| 2.10 Licensing the CDMP IP Mobile LPR Software29                 |
| 2.11 Mobile LPR Software Configuration                           |
| 2.11.1 Selecting LEARN Connection File and Login                 |
| 2.11.2 Setting the GPS Device                                    |
| 2.11.3 Setting an OCR Profile and Verifying the LEARN Connection |
| Chapter 3: GPS Troubleshooting35                                 |
| 3.1 Troubleshooting GPS Configuration35                          |

## **List of Figures**

| Figure 1: Tablet Computer Package       | 9  |
|-----------------------------------------|----|
| Figure 2: Tablet Screen Face Down       | 10 |
| Figure 3: Tablet Handle                 | 10 |
| Figure 4: Back Panel Screws             | 11 |
| Figure 5: SIM Card Bay Panel            | 11 |
| Figure 6: Insert the SIM Card           | 12 |
| Figure 7: USB Door                      | 12 |
| Figure 8: USB-C Charging Port           | 13 |
| Figure 9: Power On Indicator            | 13 |
| Figure 10: Windows 10 License Agreement | 15 |
| Figure 11: Command Prompt Window        | 17 |
| Figure 12: Command Prompt Window        | 18 |
| Figure 13: Upgrade License              | 30 |
| Figure 14: Connect to LEARN             | 31 |
|                                         |    |

## **List of Tables**

| Table 1: Special Notations                 | 3  |
|--------------------------------------------|----|
| Table 2: u-blox M8 GNSS/GPS Module Drivers | 18 |

### Chapter 1

## **VLS Mobile Tablet**

The VLS Mobile Tablet is an all-in-one compute solution for LPR enabled speed trailers and vehicles equipped with Vigilant Mobile LPR systems using Vigilant Car Detector Mobile.

The VLS Mobile Tablet comes equipped with:

- An Intel 8th Gen i7 processor
- Wi-Fi/Bluetooth/GPS/4G Connectivity
- A 1920x1200 touch screen
- A 60 W Battery
- A rear CMOS Camera

## **VLS Mobile Tablet Setup**

An unconfigured tablet received directly from the vendor (DT Research) requires additional driver installation and Windows 10 configuration to be performed before operation in a Vigilant LPR Trailer or Mobile LPR vehicle deployment.

A pre-configured VLS Mobile Tablet requires the following:

- A carrier provisioned 4FF-size Nano-SIM card (ATT or Verizon) and driver installation.
- A CDMP IP license key and software installation.
- An active LEARN account

**NOTE:** Contact a LEARN Agency Manager to obtain a LEARN account and connection file.

## 2.1 Installing a SIM Card

### Procedure:

1 Remove the tablet, PSU, and power cable from its packaging.

Figure 1: Tablet Computer Package

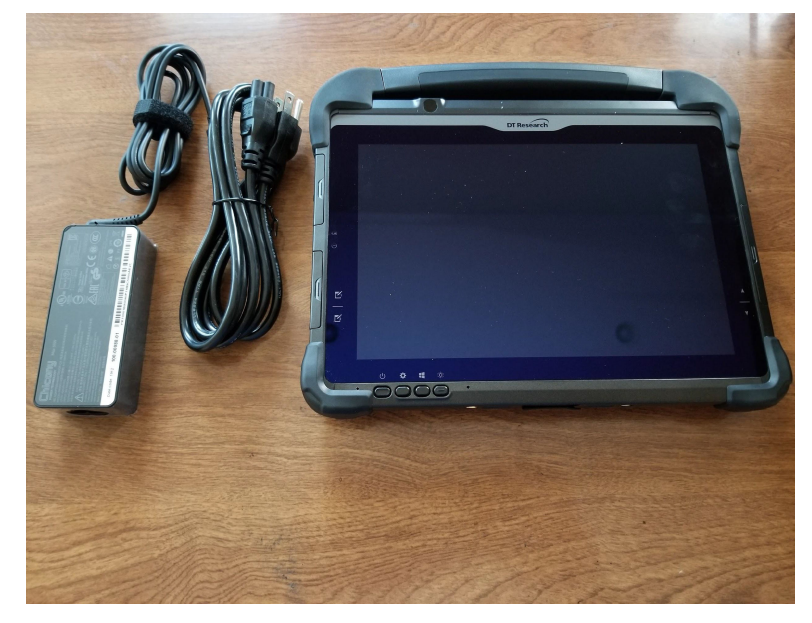

2 Place the tablet with the screen side face down.

### Figure 2: Tablet Screen Face Down

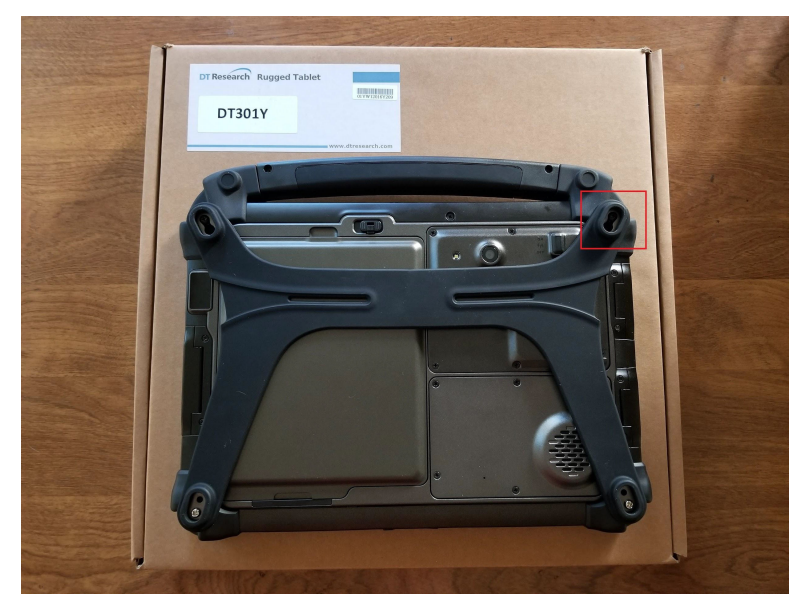

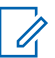

NOTE: Place the tablet on top of a smooth surface to protect the screen.

- **3** Unlatch the top of the rear silicone harness by sliding the top right and top-left eye-latches up towards the handle of the tablet, and pulling the eye-latches up and off of the screws.
- 4 Fold the silicone harness down and under the tablet to hold the harness out of the way.

### Figure 3: Tablet Handle

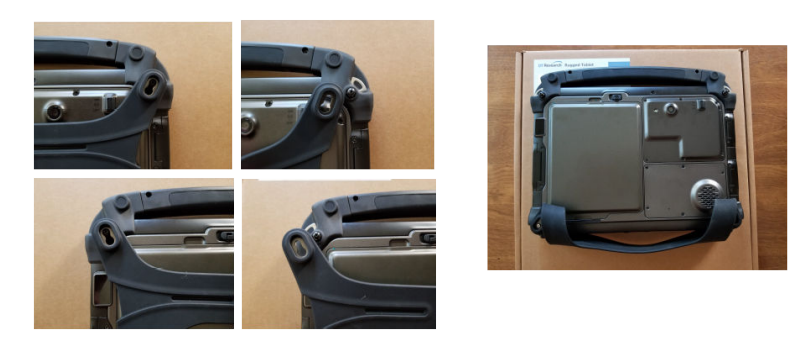

**5** Remove the six small screws that border the panel of the SIM card bay. The SIM card bay is located under the panel with the camera lens on it.

### Figure 4: Back Panel Screws

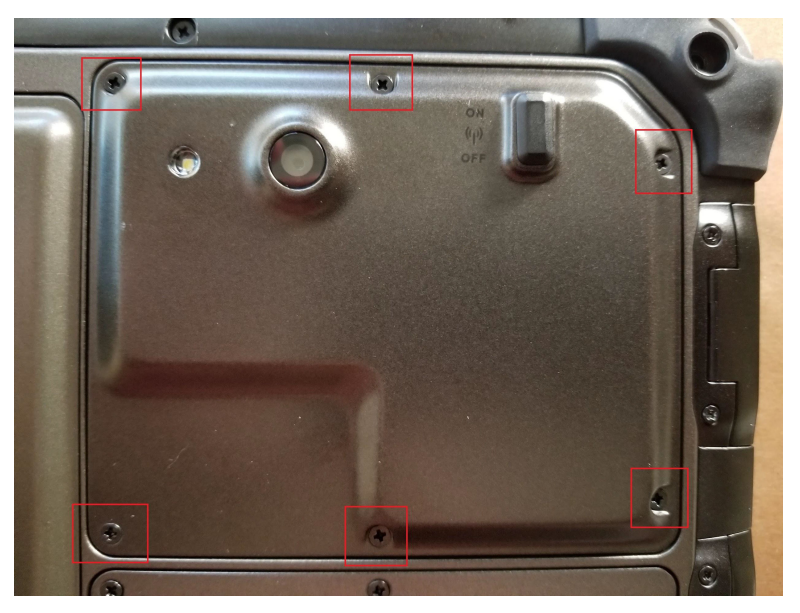

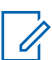

NOTE: Temporarily set the screws aside somewhere they will not be lost.

6 Gently lift the SIM card bay panel.

Figure 5: SIM Card Bay Panel

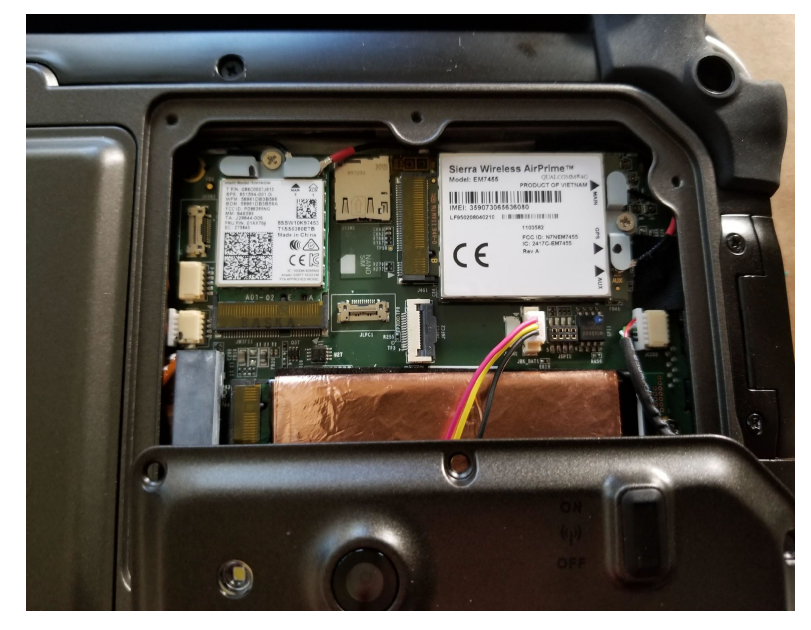

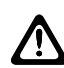

**CAUTION:** Do not pull the panel completely away. The panel is attached to the tablet by two internal wires.

7 Gently slide the panel down and away.

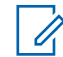

**NOTE:** When removing the panel, it may help to tilt the tablet up on its side and carefully let the panel tilt out.

8 Insert the Nano-SIM card into the SIM card slot and press in until a click is felt.

### Figure 6: Insert the SIM Card

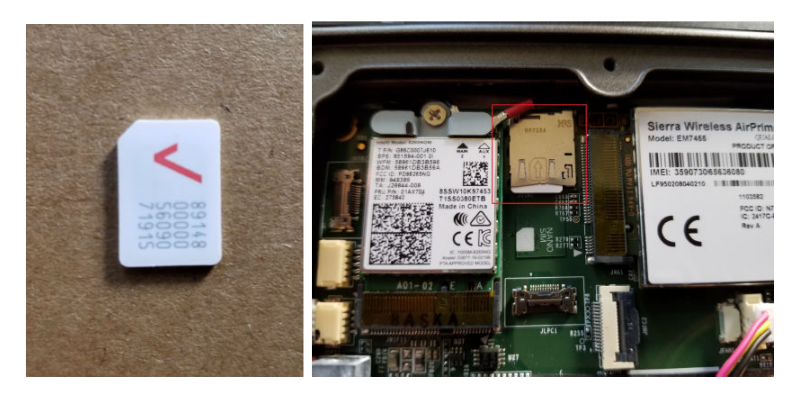

9 Close the SIM card bay panel.

**10** Gently tighten the six small panel screws.

## 2.2 **Turning On the Tablet**

### Procedure:

1 Locate the USB door on the left side of the tablet. Flip the switch to the left to unlatch the door and expose the USB-C charging port.

### Figure 7: USB Door

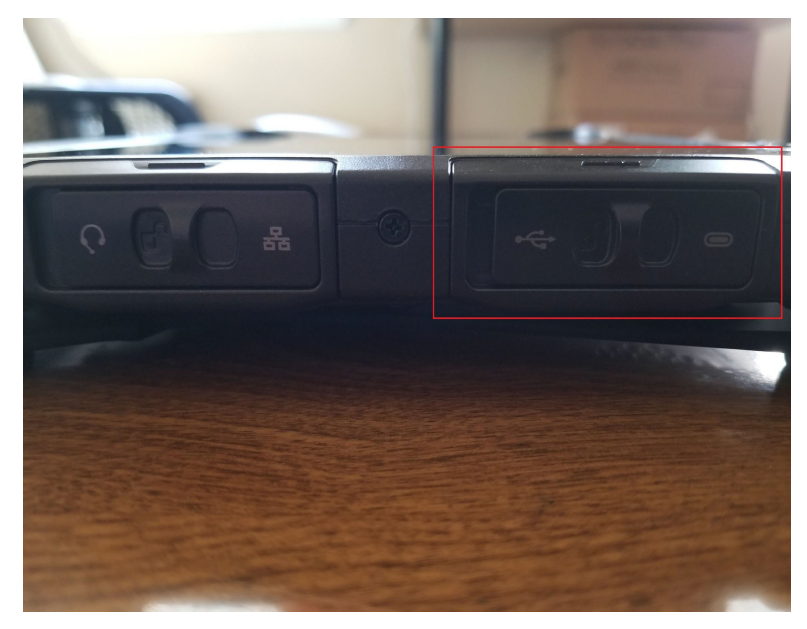

2 Plug the included USB-C cable from the Power Supply Unit (PSU) into the charging port.

### Figure 8: USB-C Charging Port

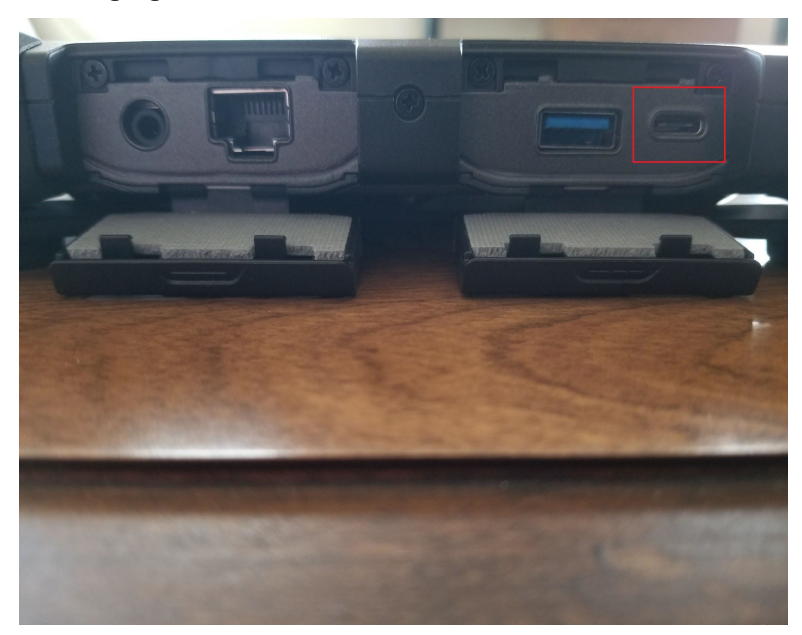

- 3 Plug in the PSU.
- 4 Once powered, the tablet will boot up in several seconds.
- **5** If it does not, press and hold the power button for a few seconds until the touch screen lights up and the Vigilant logo displays.

### Figure 9: Power On Indicator

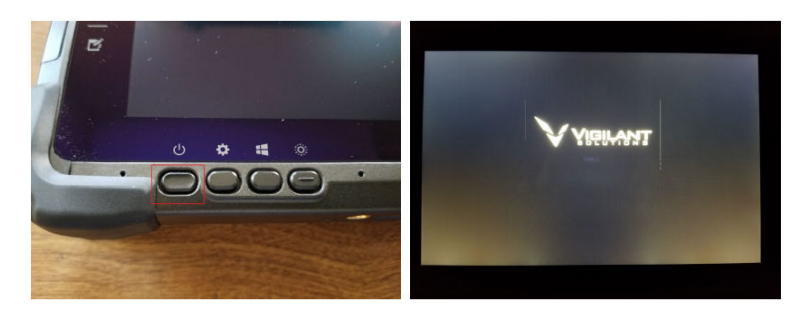

### 2.3 Performing Initial Windows Setup

**When and where to use:**When the tablet computer is received directly from the manufacturer in its OEM packaging, initial Windows 10 setup will be performed upon the first boot up. If initial setup has already been performed, the Windows 10 login screen will display instead.

### Procedure:

- 1 Perform one of the following actions:
  - For initial windows setup, skip to step 2.
  - For subsequent logins, swipe up on the login screen and enter the Windows password.
- 2 Under Choose an operating system, select Windows 10→English→OK.

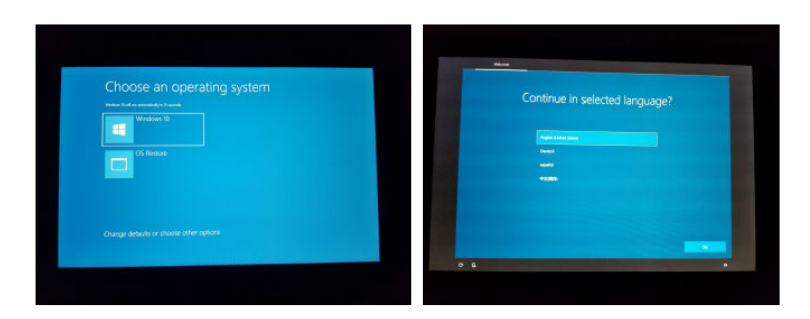

3 Select United States as the region.

|   |    |       | Basics                         |        |     |    |  |
|---|----|-------|--------------------------------|--------|-----|----|--|
|   |    | Let's | s start with region. Is this i | right? |     |    |  |
|   |    |       |                                |        |     |    |  |
|   |    |       | U.S. Minor Outlying Islands    |        |     |    |  |
|   |    |       | U.S. Virgin Islands            |        |     |    |  |
|   |    |       | Uganda                         |        |     |    |  |
|   |    |       | Ukraine                        |        |     |    |  |
|   |    |       | United Arab Emirates           |        |     |    |  |
|   |    |       | United Kingdom                 |        |     |    |  |
|   |    |       | United States                  |        |     |    |  |
|   |    |       |                                |        | Yes |    |  |
| G | Ĉ. |       |                                |        |     | ¢0 |  |
|   |    |       |                                |        |     |    |  |
|   |    |       |                                |        |     |    |  |

4 Select **US** as the keyboard layout.

|     | Basics                                                                                       |     |
|-----|----------------------------------------------------------------------------------------------|-----|
| Is  | this the right keyboard layou<br>Wyou also use another keyboard layou, you can add thut next | t?  |
|     | us                                                                                           |     |
|     | Canadian Multilingual Standard                                                               |     |
|     | English (India)                                                                              |     |
|     | Irish                                                                                        |     |
|     | Scottish Gaelic                                                                              |     |
|     | United Kingdom                                                                               |     |
|     | United States-Dvorak                                                                         |     |
|     | 27.5 100 × 10 1 × 1                                                                          |     |
|     |                                                                                              | Yes |
| с С |                                                                                              | ¢9  |
|     |                                                                                              |     |

5 Select a Wi-Fi network to connect to and enter a password if necessary.

| Let's connect you to a network                                                                                                    |                                                                                                    |
|----------------------------------------------------------------------------------------------------|----------------------------------------------------------------------------------------------------|
| To finish satup, you'll need to connect to the internet.                                                                                                    |                                                                                                    |
| Provide the state of the state of the state |                                                                                                    |
|                                                                                                    |                                                                                                    |
| .atil Cellular 12<br>Insert SIM                                                                                                    |                                                                                                    |
| 5 Guys 1 Chick                                                                                                    |                                                                                                    |
| Secured                                                                                                    |                                                                                                    |
| Secured                                                                                                    |                                                                                                    |
| Secured                                                                                                    |                                                                                                    |
| € sbasys_md                                                                                                    |                                                                                                    |
| "" Secured                                                                                                    |                                                                                                    |
| <ul> <li>whiterabbit</li> </ul>                                                                                                    |                                                                                                    |
|                                                                                                    | Let's connect you to a network<br>The train state, you'r need to connect to the internet<br>Mail Connecting<br>Cadler 13<br>Cadler 13<br>Cadle |

6 If there are no Wi-Fi networks available, select I don't have internet and tap OK to accept the Windows 10 license agreement.

Figure 10: Windows 10 License Agreement

- 7 If no Microsoft account has been supplied, tap **Domain join**.
- 8 Enter a desired username.
- **9** Set the desired account password.

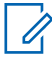

NOTE: If desired, a customer provided name and password can be used instead.

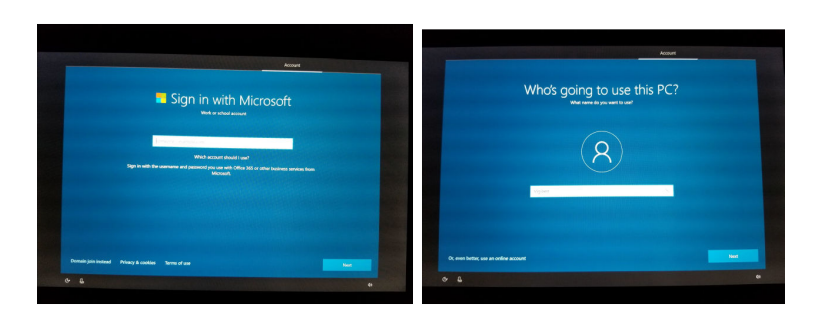

### 10 Tap No→Decline.

11 Wait for the Windows 10 desktop to appear.

## 2.4 **Obtaining Tablet Software**

### Procedure:

- 1 Use the Microsoft Edge web browser on the tablet to download the VLS Mobile Tablet drivers and CDMP IP software:
  - https://get.vaasfiles.com/VLSDrivers
  - https://get.vaasfiles.com/CDMSIP

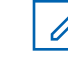

**NOTE:** If the tablet cannot be provided with Internet access, the drivers and software can be downloaded on a separate computer and moved to the tablet with a USB flash drive.

### <sup>2.5</sup> Tablet Driver Software Installation

There is ONE of two driver files that must be installed on a pre-configured VLS Mobile Tablet depending on the cellular carrier being used:

- 9999999\_9904594\_SWI9X30C\_02.32.11.00\_00\_ATT\_002.070\_002.exe (ATT), or
- 9999999\_9904780\_SWI9X30C\_02.33.03.00\_00\_VERIZON\_002.079\_001.exe (VERIZON)

There are FIVE driver installation files that must be installed on an unconfigured tablet when it has come directly from the vendor (DT Research):

- 9999999\_9904594\_SWI9X30C\_02.32.11.00\_00\_ATT\_002.070\_002.exe (ATT), or
- 9999999\_9904780\_SWI9X30C\_02.33.03.00\_00\_VERIZON\_002.079\_001.exe (VERIZON)
- USBDrivers\_2312.exe
- ubloxGnss\_sensorDeviceDriver\_windows\_3264\_v2.40.exe
- ubloxGnss\_vcpDeviceDriver\_windows\_3264\_v3.10.exe
- ubloxGnss\_usbcdc\_windows\_3264\_v1.2.0.8.exe

### 2.5.1

### Installing the AirPrime EM7455 4G/LTE Modem Firmware

**Prerequisites:**The tablet is equipped with a Sierra Wireless EM7455 4G/LTE Modem for cellular Internet access. The modem supports AT&T or Verizon cellular carriers, and a specific firmware version must be installed to support which carrier-specific SIM card that the customer is supplying.

### Procedure:

- **1** Perform one of the following actions:
  - If the cell carrier is AT&T, double-tap the following file to run the AT&T firmware installer: 9999999\_9904594\_SWI9X30C\_02.32.11.00\_00\_ATT\_002.070\_002.exe
  - If the cell carrier is Verizon, double-tap the following file to run the Verizon firmware installer: 9999999\_9904780\_SWI9X30C\_02.33.03.00\_00\_VERIZON\_002.079\_001.exe

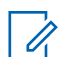

NOTE: Only run one file. Do not run both files.

- **2** Wait for the installation to complete.
- 3 In the command prompt window, wait for the **Press enter to continue...** message to appear.

### Figure 11: Command Prompt Window

| C:\Users\Vigilant\AppData\Local\Temp\FDT\fdt2.exe -            | $\times$ |
|----------------------------------------------------------------|----------|
| Flashing image /<br>Awaiting adapter<br>Checking update status |          |
| Enabling selective suspend                                     |          |
| Firmware image download succeeded.                             |          |
| Final Firmware update succeeded.                               |          |
| Preexisting images information:<br>Current:                    |          |
| Firmware:                                                      |          |
| ImageId: 002.026_000                                           |          |
| BuildId: 02.24.05.06_GENERIC                                   |          |
| Configuration:                                                 |          |
| ImageId: 002.026_000                                           |          |
| Bullala: 02.24.05.06_GENERIC                                   |          |
| Final images information:                                      |          |
| Firmware:                                                      |          |
| ImageId: 002.079 001                                           |          |
| BuildId: 02.33.03.00_VERIZON                                   |          |
| Configuration:                                                 |          |
| ImageId: 002.079_001                                           |          |
| BuildId: 02.33.03.00_VERIZON                                   |          |
| OEM PRI: 9907469 001.000 Generic-M2M                           |          |
| IMEI: 359073065636080                                          |          |
| Total time elapsed: 112922 ms.                                 |          |
| Time to switch to boot mode: 18688 ms.                         |          |
| Images downloaded:                                             |          |
| Image ID: ?_?                                                  |          |
| Build ID: 02.33.03.00_?                                        |          |
| write time: 4672 ms                                            |          |
| additional flash time: 60/9/ ms                                |          |
| Image ID: 002.079_001                                          |          |
| write time: 0 ms                                               |          |
| additional flash time: 47 ms                                   |          |
| Time to reset to application mode: 27781 ms.                   |          |
| Press Enter to continue                                        |          |

**4** Close the command prompt window.

### 2.5.2

### Installing the Garmin USB GPS Driver

When and where to use: The Mobile LPR software uses the Garmin USB GPS driver to activate the GPS light in the software. Without the USBDrivers\_2312.exe driver, the GPS light will always stay red.

### Procedure:

- 1 Double-tap on the .exe file to start the installation.
- 2 Follow the on-screen instructions to complete the installation.
- 3 Tap Exit to close the window when setup is complete.

### Figure 12: Command Prompt Window

| C Germin USB Driver                                                                                                    | ×       | Carmin US8 Driver             | ×              |
|----------------------------------------------------------------------------------------------------|---------|-------------------------------|----------------|
| Garmin USB Driver                                                                                                    | GARMIN. | Garmin USB Driver             | GARMIN.        |
| Rease wait while USB Driver Installs. This may take a few minut<br>Get the Latest<br>any Carbon<br>We describe the one of the one of the one of the one of the one<br>of the one of the one of the one of the one of the one of the one<br>my gammin.com | tes.    | Setup of Garmin USB Driver cc | mplete!<br>rd. |
|                                                                                                    | Exit    |                               | Exit           |

## 2.5.3 Installing the u-blox M8 GNSS/GPS Module Drivers

When and where to use: There are three u-blox M8 GNSS Module drivers that must be installed. These drivers allow the Mobile LPR software to communicate with the GNSS/GPS module and receive GPS signals.

### Table 2: u-blox M8 GNSS/GPS Module Drivers

| Driver                                               | Filename                                                 |
|------------------------------------------------------|----------------------------------------------------------|
| GNSS/GPS module device driver                        | ubloxGnss_sensorDeviceDriver_win-<br>dows_3264_v2.40.exe |
| Virtual Com Port driver for the GNSS/GPS mod-<br>ule | ubloxGnss_vcpDeviceDriver_win-<br>dows_3264_v3.10.exe    |
| UART Serial Port emulator over USB                   | ubloxGnss_usbcdc_win-<br>dows_3264_v1.2.0.8.exe          |

### Procedure:

- **1** For each driver file, double-tap the file and follow the on-screen instructions to complete driver installation.
- 2 Select English $\rightarrow$ OK.

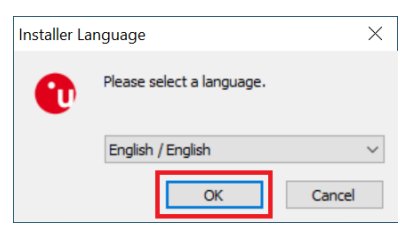

#### 3 Click Next.

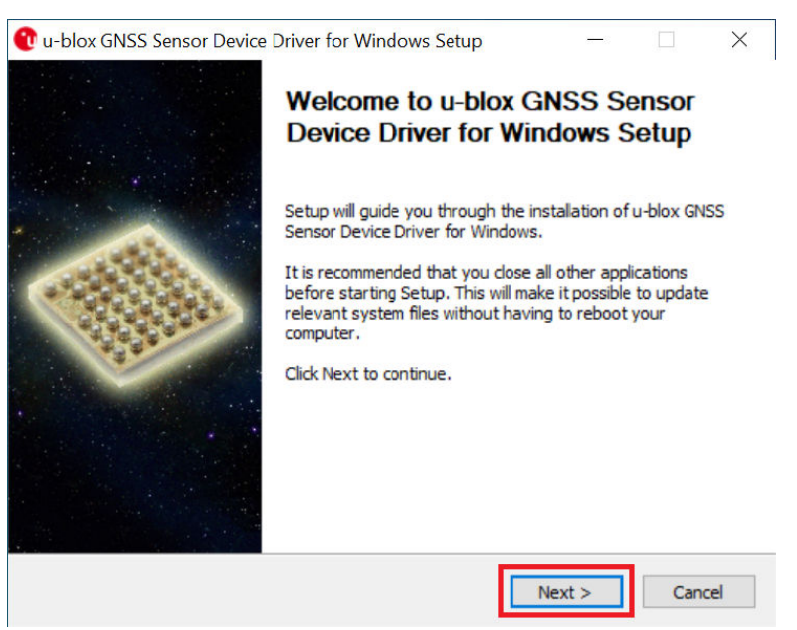

4 To agree to the license agreement, tap I agree.

|                                                                                                    | License Agreement                                                                                                    |   |
|----------------------------------------------------------------------------------------------------|----------------------------------------------------------------------------------------------------|---|
| locate, communicate, accelerate                                                                                                    | Please review the license terms before installing u-blox GNS:<br>Sensor Device Driver for Windows.                                                                                                    | 5 |
| Press Page Down to see                                                                                                    | the rest of the agreement.                                                                                                    |   |
| J-BLOX USB DRIVERS SC                                                                                                    | OFTWARE LICENSE AGREEMENT                                                                                                    | ^ |
| E F S F F F F F F F F F F F F F F F F F                                                                                                    | it ) and the black for the second second s |   |
| Individual or a single ent<br>SLA, which includes com,<br>materials, "online" or ele-<br>("Software"). An amendr<br>YOU AGREE TO BE BOUN<br>OTHERWISE USING THE<br>OR USE THE SOFTWARE<br>"SOFTWARE", E.G. BY C                          | Ity) and U-blox for the U-blox software that accompanies this<br>puter software and may include associated media, printed<br>actronic documentation, and Internet-based services<br>ment or addendum to this SLA may accompany the Software.<br>ND BY THE TERMS OF THIS SLA BY INSTALLING, COPYING, OR<br>SOFTWARE. IF YOU DO NOT AGREF, DO NOT INSTALL, COPY,<br>5. YOU MAY CONTINUE TO USE U-BLOX PRODUCTS WITH THE<br>COMMUNICATING VIA UART, DDC OR SPI INTERFACES.                                                                                                    | * |
| Individual or a single enti<br>SLA, which includes com,<br>materials, "online" or ele<br>("Software"). An amendi<br>YOU AGREE TO BE BOUN<br>OTHERWISE USING THE<br>OR USE THE SOFTWARE<br>"SOFTWARE", E.G. BY C<br>"SOFTWARE", E.G. BY C | Ity) and U-blox for the U-blox software that accompanies this<br>puter software and may include associated media, printed<br>cctronic documentation, and Internet-based services<br>ment or addendum to this SLA may accompany the Software.<br>ND BY THE TERMS OF THIS SLA BY INSTALLING, COPYING, OR<br>SOFTWARE. IF YOU DO NOT AGREE, DO NOT INSTALL, COPY,<br>.; YOU MAY CONTINUE TO USE U-BLOX PRODUCTS WITH THE<br>COMMUNICATING VIA UART, DDC OR SPI INTERFACES.<br>of the agreement, click I Agree to continue. You must accept the<br>box GNSS Sensor Device Driver for Windows.                                                                                                    | ~ |

**5** To start the installation, tap **Install**.

| locate, communicate, accelerate                             | Choose Components<br>Choose which features of u-blox GNSS Sensor Device Driver for<br>Windows you want to install. |                                                                                   |  |  |  |
|-------------------------------------------------------------|----------------------------------------------------------------------------------------------------|-----------------------------------------------------------------------------------|--|--|--|
| Check the components you<br>install. Click Install to start | want to install and uncheck the com<br>the installation.                                                           | ponents you don't want to                                                         |  |  |  |
| Select components to insta                                  | II: GNSS Sensor Device Drive                                                                                       | Description<br>Position your mouse<br>over a component to<br>see its description, |  |  |  |
| Space required: 7.2MB                                       | < >                                                                                                    |                                                                                   |  |  |  |
|                                                             |                                                                                                    |                                                                                   |  |  |  |

6 In the second Device Driver Installation Wizard window, tap Next.

| Device Driver Installation Wizard | 1                                                                                                    |
|-----------------------------------|----------------------------------------------------------------------------------------------------|
|                                   | Welcome to the Device Driver<br>Installation Wizard!<br>This wizard helps you install the software drivers that some<br>computers devices need in order to work. |
|                                   | < Back Next > Cancel                                                                                                    |

7 When the installation completes, tap **Finish**.

| Completing the Device Driver<br>Installation Wizard                                                 |                                                                                            |  |  |  |
|----------------------------------------------------------------------------------------------------|--------------------------------------------------------------------------------------------|--|--|--|
| The device driver installation v<br>software for your hardware de<br>the software you currently hav | wizard did not update any of your<br>vices because it was not better than<br>re installed. |  |  |  |
|                                                                                                    |                                                                                            |  |  |  |
|                                                                                                    | Completing the D<br>Installation Wiza                                                      |  |  |  |

8 To complete the installation, tap **Finish** in the first **u-blox GNSS Device Driver for Windows** window.

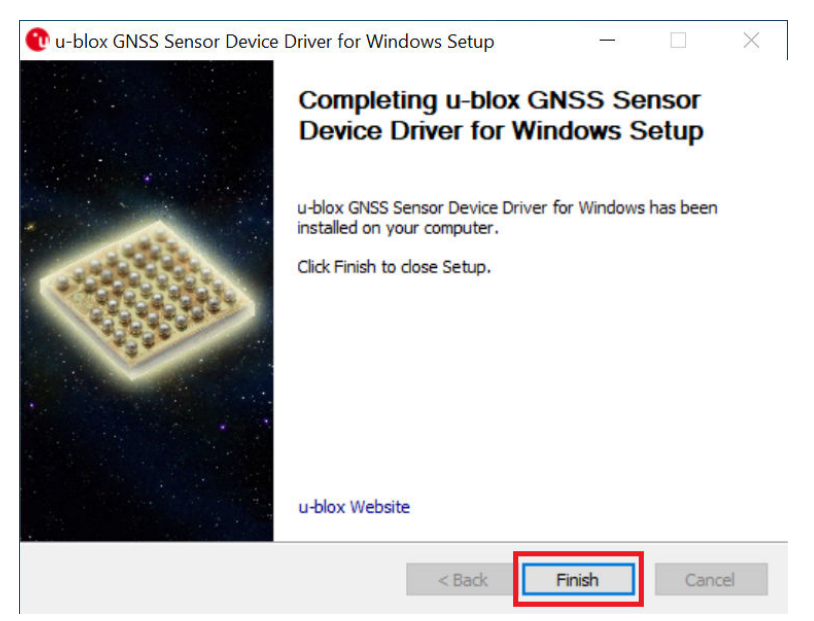

### 2.6 Windows Configuration

In order for the VLS Mobile Tablet to operate properly, Windows must be activated, a Windows 10 Setup Script must be run, and a few registry values must be modified.

## 2.6.1 Activating Windows

When and where to use: Windows activation will happen automatically when the tablet is connected to the Internet.

### Procedure:

- 1 If Windows has not yet been activated, connect the tablet to a Wi-Fi access point.
- 2 Select Activate Windows.

### 2.6.2

### **Installing Windows 10 Setup Script**

The Windows 10 Setup Script is a custom Windows PowerShell script that disables numerous Privacy, Security, Network, Services, and other Windows 10 features to optimize the OS environment for CarDetector Mobile system field operations.

### Procedure:

- 1 Download the Win10SetupScript.zip file containing the script files at https:// get.vaasfiles.com/Win10Setup.
- 2 Extract the Win10 Setup Script folder from the zipped file to the Windows desktop and open it.
- 3 Run the Options.cmd file.
- 4 Wait for the script to complete until the message Press any key to continue... appears.
- 5 Press any key to close the PowerShell script window and restart the computer.

## 2.6.3 Editing Windows Registry

**Prerequisites:**Two Windows registry keys must be modified to allow the tablet to simultaneously use the 4G/LTE Cellular Modem and the Ethernet adapter.

### Procedure:

- 1 Tap the Windows Search Bar and type regedit.
- 2 Tap Run as Administrator.

| All Apps Docume | nts Web More | • | R                                                                                                    |
|-----------------|--------------|---|----------------------------------------------------------------------------------------------------|
| Best match      |              |   |                                                                                                    |
| Registry Editor |              |   | <b>B</b>                                                                                                    |
| Search the web  | lts          | > | Registry Editor<br>App                                                                                                    |
|                 |              |   | □       Open         □       Run as administrator         □       Open file location         →□       Pin to Start         →□       Pin to taskbar |
| ✓ regedit       |              |   |                                                                                                    |

- 3 In the left navigation pane, navigate to Computer→→HKEY\_LOCAL\_MACHINE→SOFTWARE→Microsoft→WcmSvc.
- 4 Press and hold in the right pane to open the context menu.
- 5 Tap New→ DWORD (32-bit) Value.

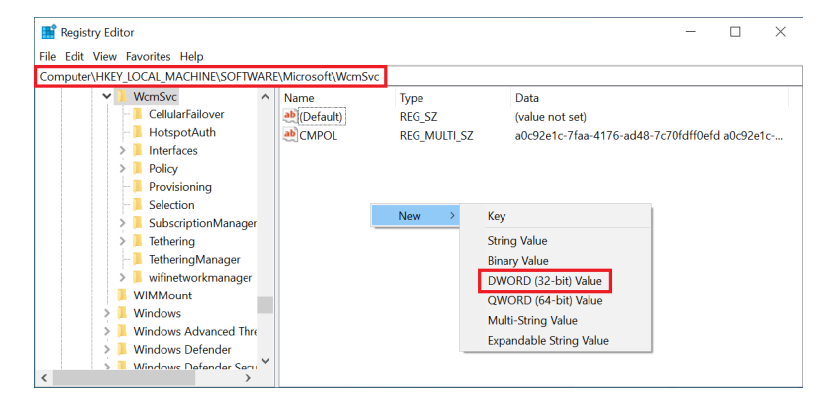

- 6 Name the new registry value IgnoreNonRoutableEthernet.
- 7 Double-tap the new registry value to edit it.
- 8 In the Value data text field, enter 1.
- 9 Tap OK.

| -<br>File Edit View Favorites Help                                                    |      |                                                                       |                                             |                                                                                   |
|---------------------------------------------------------------------------------------|------|-----------------------------------------------------------------------|---------------------------------------------|-----------------------------------------------------------------------------------|
| Computer\HKEY_LOCAL_MACHINE\SOFTW                                                     | ARE\ | dicrosoft\WcmSvc                                                      |                                             |                                                                                   |
| WcmSvc     CellularFailover     HotspotAuth     Interfaces     Policy                 | ^    | Name<br>(Default)<br>CMPOL<br>IgnoreNonRoutableEthernet               | Type<br>REG_SZ<br>REG_MULTI_SZ<br>REG_DWORD | Data<br>(value not set)<br>a0c92e1c-7faa-4176-ad48-7c70fdff0efo<br>0x00000000 (0) |
| Frovisioning     Selection     SubscriptionManager     Tethering     TetheringManager |      | Edit DWORD (32-bit) Value<br>Value name:<br>IgnoreNonRoutableEthernet |                                             | ×                                                                                 |
| Wifinetworkmanager     WiMount     Windows     Windows Advanced Three                 |      | Value data: Ba                                                        | se<br>Hexadecimal<br>Decimal                |                                                                                   |
| Windows Defender     Windows Defender Serue                                           | ~    |                                                                       | OK Can                                      | cel                                                                               |

- 10 In the left navigation pane, navigate to Computer→HKEY\_LOCAL\_MACHINE→SOFTWARE→Policies→Microsoft→Windows→Wc mSvc→Local.
- **11** Press and hold in the right pane to open the context menu.

12 Tap New→ DWORD (32-bit) Value.

| 📑 Registry Editor                                                                                                    |                                                                             |                                                                                                    |                                           | - |  | × |  |  |  |
|----------------------------------------------------------------------------------------------------|-----------------------------------------------------------------------------|----------------------------------------------------------------------------------------------------|-------------------------------------------|---|--|---|--|--|--|
| File Edit View Favorites Help                                                                                                    |                                                                             |                                                                                                    |                                           |   |  |   |  |  |  |
| Computer\HKEY_LOCAL_MACHINE\SOFTWAR                                                                                                    | omputer\HKEY_LOCAL_MACHINE\SOFTWARE\Policies\Microsoft\Windows\WcmSvc\Local |                                                                                                    |                                           |   |  |   |  |  |  |
| Safer     SettingSync     System     WrmSvc     WrmSvc     WrmSvc     WorkplaceJoin     Windows Advanced     Windows NT     Windows NT     Realtek     RegisteredApplications     RTLSetup     Sierra Wireless Inr | Name                                                                        | Type<br>REG_SZ<br>REG_DWORD<br>String Value<br>Binary Value<br>DWORD (32-bit) Value<br>QWORD (54-bit) Value<br>Multi-String Value<br>Expandable String Value | Data<br>(value not set)<br>0x00000001 (1) |   |  |   |  |  |  |
| < SonicFocus ×                                                                                                    | <                                                                           |                                                                                                    |                                           |   |  | > |  |  |  |

- 13 Name the new registry value fMinimizeConnections.
- 14 Double-tap the new registry value to edit it.
- 15 In the Value data text field, enter 0.
- 16 Tap OK.

| 📑 Registry Editor               |       |                               |             |                 | — | $\times$ |
|---------------------------------|-------|-------------------------------|-------------|-----------------|---|----------|
| File Edit View Favorites Help   |       |                               |             |                 |   |          |
| Computer\HKEY_LOCAL_MACHINE\SOF | TWARE | \Policies\Microsoft\Windows\W | cmSvc\Local |                 |   |          |
| - 📜 BITS                        | ^     | Name                          | Туре        | Data            |   |          |
| CurrentVersion                  |       | (Default)                     | REG_SZ      | (value not set) |   |          |
| — DataCollection                |       | fMinimizeConnections          | REG_DWORD   | 0x00000001 (1)  |   |          |
| DriverSearching                 |       | 8 WCMPresent                  | REG_DWORD   | 0x00000001 (1)  |   |          |
| — EnhancedStorageDevices        |       | -                             |             |                 |   |          |
| - 📜 Explorer                    |       | Edit DWORD (32-bit) Value     |             | ×               |   |          |
| > IPSec                         |       |                               |             |                 |   |          |
| Network Connections             |       | Value name:                   |             |                 |   |          |
| NetworkConnectivityStatusIndica | tor   | fMinimizeConnections          |             |                 |   |          |
| NetworkProvider                 |       | Value data:                   | Base        |                 |   |          |
| > 📕 safer                       |       | d                             |             |                 |   |          |
| SettingSync                     |       | <u>Ч</u>                      |             |                 |   |          |
| - 📒 System                      |       |                               | ODecimal    |                 |   |          |
| V B WcmSvc                      |       |                               |             |                 |   |          |
| - 📙 GroupPolicy                 | ~     |                               | OK Cano     | el              |   |          |
| <                               | >     | <                             |             |                 |   | 2        |

### 2.7 Installing Mobile LPR Software

#### Procedure:

- 1 Double-tap the CDMP\_RHD\_IP\_6.3.172.21.080420.1100\_FullBuild archive to open it.
- 2 Tap Extract all and wait for the extraction to complete.

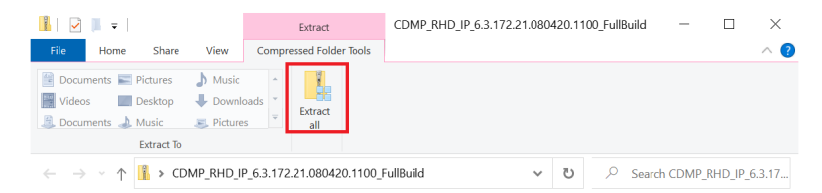

3 In the new extracted folder, double-tap the **setup.exe** application file.

| 📕   🛃 📜 🖛   C                                | 📕   🖸 📕 =   CDMP_RHD_IP_6.3.172.21.080420.1100_FullBuild — 🗆 🛛 🛛 |                                  |               |            |                                                                  |  |  |
|----------------------------------------------|------------------------------------------------------------------|----------------------------------|---------------|------------|------------------------------------------------------------------|--|--|
| File Home                                    | Share View                                                       |                                  |               |            | ~ 🕐                                                              |  |  |
| Pin to Quick Copy<br>access                  | Paste Cut<br>Paste Paste shortcut                                | Move Copy to*                    | New<br>folder | Properties | Dpen - Select all<br>dit Select none<br>History Invert selection |  |  |
| Cli                                          | pboard                                                           | Organize                         | New           | Open       | Select                                                           |  |  |
| $\leftarrow \rightarrow \checkmark \uparrow$ | Model Complete Complete Complete                                 | RHD_IP_6.3.172.21.080420.1100_Fu | II ¥          | с<br>v     | Search CDMP_RHD_IP_6.3.17                                        |  |  |
| E Pictures                                   | * ^ 🗆                                                            | Name                             | Date modified |            | Type Si: ^                                                       |  |  |
| b Music                                      |                                                                  | ISSetupPrerequisites             | 9/2/2020 5:27 | PM         | File folder                                                      |  |  |
| 🕎 Videos                                     |                                                                  | Program                          | 9/2/2020 5:28 | PM         | File folder                                                      |  |  |
| OneDrive                                     |                                                                  | 🕤 0x0409                         | 9/2/2020 5:27 | PM         | Configuration settings                                           |  |  |
|                                              |                                                                  | 🕤 Autorun                        | 9/2/2020 5:27 | PM         | Setup Information                                                |  |  |
| S This PC                                    |                                                                  | 📳 data1                          | 9/2/2020 5:27 | PM         | Cabinet File                                                     |  |  |
| 3D Objects                                   |                                                                  | data1.hdr                        | 9/2/2020 5:27 | PM         | HDR File                                                         |  |  |
| 📃 Desktop                                    |                                                                  | 🗊 data2                          | 9/2/2020 5:27 | PM         | Cabinet File                                                     |  |  |
| Documents                                    |                                                                  | 🕤 Install                        | 9/2/2020 5:27 | PM         | Configuration settings                                           |  |  |
| 🖊 Downloads                                  |                                                                  | ISSetup.dll                      | 9/2/2020 5:27 | PM         | Application extension                                            |  |  |
| Music                                        |                                                                  | layout.bin                       | 9/2/2020 5:27 | PM         | BIN File                                                         |  |  |
| E Pictures                                   |                                                                  | Readme                           | 9/2/2020 5:28 | PM         | Text Document                                                    |  |  |
| Mida                                         |                                                                  | Setup                            | 9/2/2020 5:28 | PM         | BMP File                                                         |  |  |
| videos                                       |                                                                  | 📓 setup                          | 9/2/2020 5:28 | PM         | Application                                                      |  |  |
| 💺 Windows (0                                 | .:)                                                              | 📓 Setup                          | 9/2/2020 5:28 | PM         | lcon                                                             |  |  |
| 🥌 Data (D:)                                  |                                                                  | 🕤 setup                          | 9/2/2020 5:28 | PM         | Configuration settings $~~$ $\checkmark$                         |  |  |
| 18 items                                     | ~ <                                                              |                                  |               |            | ><br>[[]                                                         |  |  |

Windows 10 will display a SmartScreen warning.

4 Tap More info→Run Anyway→Install→Next.

| Windows protected your PC                                                                                               |     |  |  |  |  |  |  |
|----------------------------------------------------------------------------------------------------|-----|--|--|--|--|--|--|
| Microsoft Defender SmartScreen prevented an unrecognized app from starting. Running this app might put your PC at risk. |     |  |  |  |  |  |  |
| App: setup.exe<br>Publisher: Unknown publisher                                                                          |     |  |  |  |  |  |  |
|                                                                                                    |     |  |  |  |  |  |  |
| Run anyway Don't                                                                                                    | run |  |  |  |  |  |  |

5 Tap I accept the terms of the license agreement→Next.

| Vigilant Mobile LPR 6.3.0 Setup<br>License Agreement<br>Please read the following licens | e agreement carefully.                                                                                                    |
|------------------------------------------------------------------------------------------|----------------------------------------------------------------------------------------------------|
|                                                                                          | VIGILANT SOLUTIONS SOFTWARE LICENSE AGREEMENT<br>Vigilant Mobile LPR<br>IMPORTANT - READ CAREFULLY: THIS VIGILANT<br>SOLUTIONS SOFTWARE LICENSE AGREEMENT<br>("AGREEMENT") IS A LEGAL AGREEMENT BETWEEN VOU<br>(EITHER AN INDIVIDUAL OR AN ENTITY) AND VIGILANT<br>SOLUTIONS. ("LICENSOR") FOR THE SOFTWARE<br>ASSOCIATED SOFTWARE COMPONENTS, MEDIA, PRINTED<br>MATERIALS, AND "ONLINE" OR ELECTRONIC<br>DOCUMENTATIONS. By any of the following acts, you<br>("Licensee") agree to license the Software and to become a party<br>to, and be bound by all of the terms and conditions of, this<br>Arreement: |
| InstallShield                                                                            | < Back Next > Cancel                                                                                                    |

6 Type a company name into the **Company Name** field and tap **Next**.

| Vigilant Mobile LPR 6.3.0 Setup                        |                     |                 |                  |                       | ×      |
|--------------------------------------------------------|---------------------|-----------------|------------------|-----------------------|--------|
| Customer Information<br>Please enter your information. |                     |                 |                  |                       |        |
|                                                        | Please enter your r | name and the na | me of the compan | y for which you work. |        |
|                                                        | User Name:          |                 |                  |                       |        |
|                                                        | Vigilant            |                 |                  |                       |        |
|                                                        | Company Name:       |                 |                  |                       |        |
|                                                        | Vigilant            |                 |                  |                       |        |
|                                                        |                     |                 |                  |                       |        |
|                                                        |                     |                 |                  |                       |        |
|                                                        |                     |                 |                  |                       |        |
|                                                        |                     |                 |                  |                       |        |
|                                                        |                     |                 |                  |                       |        |
|                                                        |                     |                 |                  |                       |        |
|                                                        |                     |                 |                  |                       |        |
| InstallShield                                          |                     | < <u>B</u> ack  | <u>N</u> ext >   |                       | Cancel |

- 7 In the **Select default region** drop-down menu, select the state that the tablet will be operating in.
- 8 Tap Install all profiles→Next.

| Vigilant Mobile LPR 6.3.0 Setup<br>Select Default Regions.<br>Select your default region profi | e:                                                                                                    |                               | ×        |
|------------------------------------------------------------------------------------------------|----------------------------------------------------------------------------------------------------|-------------------------------|----------|
|                                                                                                | Select default region you want to<br>Select default region<br>Instal all profiles<br>Instal profile for this select | use:<br>ral<br>ed region only | <b>_</b> |
| <b>Install</b> Shield                                                                          | < <u>B</u> ack                                                                                                    | Next >                        | Cancel   |

9 Tap Next→Install.

| Vigilant Mobile LPR 6.3.0 Setup                                     |                                             |                             | Х                                        |
|---------------------------------------------------------------------|---------------------------------------------|-----------------------------|------------------------------------------|
| Ready to Install the Program<br>The wizard is ready to begin instal | lation.                                     |                             |                                          |
| Artes                                                               | Click Install to begin the installation.    | 9                           |                                          |
|                                                                     | If you want to review or change any wizard. | of your installation settin | gs, click Back. Click Cancel to exit the |
| InstallShield                                                       | < <u>B</u> ack                              | [Install]                   | Cancel                                   |

10 Wait for the installation to complete, then tap Finish.

**NOTE:** A **Mobile LPR** shortcut icon will be placed on the Windows desktop.

11 Restart the tablet.

### <sup>2.8</sup> Installing the ReaperHD Camera Firmware

When and where to use: The Mobile LPR software will automatically update connected ReaperHD cameras with the firmware file that is present in the Tool folder of the software.

### Procedure:

1 Download the ReaperHD Camera Firmware: https://get.vaasfiles.com/RHDFW

- 2 Open the Windows File Explorer and navigate to the Tool folder: C:\Program Files (x86)\Vigilant Solutions\Vigilant Mobile LPR\EngineProfiles\General\Tool
- 3 Copy the downloaded ReaperHD.fff into the Tool folder.
- 4 Tap Replace the file in the destination to overwrite the existing firmware file

### 2.9 Configuring Ethernet Adapter IP Address

**Prerequisites:**The tablet must be on the same subnet as the ReaperHD cameras in order for them to communicate with the Mobile LPR on the tablet.

#### Procedure:

- 1 Tap Windows Icon→Settings→Network and Internet→Change adapter options.
- 2 Tap and hold on the **Ethernet adapter**.
- 3 Tap Properties.
- 4 Double-tap Internet Protocol Version 4 (TCP/IPv4).

| Ethernet Properties                                                                                                    | ×                                    |
|----------------------------------------------------------------------------------------------------|--------------------------------------|
| Networking Sharing                                                                                                    |                                      |
| Connect using:                                                                                                    |                                      |
| Intel(R) Ethemet Connection I219-V                                                                                               |                                      |
|                                                                                                    | Configure                            |
| This connection uses the following items:                                                                                        |                                      |
| Client for Microsoft Networks                                                                                                    | ^                                    |
| File and Printer Sharing for Microso                                                                                             | t Networks                           |
| QoS Packet Scheduler                                                                                                    |                                      |
| Internet Protocol Version 4 (TCP/II)                                                                                             | v4)                                  |
| Microsoft Network Adapter Multiple                                                                                               | xor Protocol                         |
| Microsoft LLDP Protocol Driver                                                                                                   |                                      |
| Internet Protocol Version 6 (TCP/II)                                                                                             | v6) v                                |
| <                                                                                                    | >                                    |
| Install Uninstall                                                                                                    | Properties                           |
| Description                                                                                                    |                                      |
| Transmission Control Protocol/Internet Pr<br>wide area network protocol that provides<br>across diverse interconnected networks. | otocol. The default<br>communication |
|                                                                                                    |                                      |
|                                                                                                    | OK Cancel                            |

- 5 Enter 192.168.3.99 into the IP Address field.
- 6 Tap the **Subnet Mask** field to auto-populate the field.
- 7 Tap **OK** on both windows.

| Internet Protocol Version 4 (TCP/IPv4                                                                                                    | ) Properties X |  |  |  |
|----------------------------------------------------------------------------------------------------|----------------|--|--|--|
| General                                                                                                    |                |  |  |  |
| You can get IP settings assigned automatically if your network supports<br>this capability. Otherwise, you need to ask your network administrator<br>for the appropriate IP settings. |                |  |  |  |
| Obtain an IP address automatica                                                                                                    | lly            |  |  |  |
| Use the following IP address:                                                                                                    |                |  |  |  |
| IP address:                                                                                                    | 192.168.3.99   |  |  |  |
| Subnet mask:                                                                                                    | 255.255.255.0  |  |  |  |
| Default gateway:                                                                                                    |                |  |  |  |
| Obtain DNS server address autor                                                                                                    | matically      |  |  |  |
| • Use the following DNS server add                                                                                                    | iresses:       |  |  |  |
| Preferred DNS server:                                                                                                    |                |  |  |  |
| Alternate DNS server:                                                                                                    |                |  |  |  |
| Validate settings upon exit                                                                                                    | Advanced       |  |  |  |
|                                                                                                    | OK Cancel      |  |  |  |

### 2.10 Licensing the CDMP IP Mobile LPR Software

#### **Prerequisites:**

The Mobile LPR software must be licensed before extended operation in the LPR Trailer. To obtain a license key, visit the License Key Request webpage and fill out the form. The license key will be sent to the Contact Email Address provided.

The request process requires review by a support representative and may take up to 24 hours to process.

If necessary, the CDM software can operate for a limited time without a license for testing.

The license key request form can be completed on the tablet in the Microsoft Edge browser or on another PC.

### Procedure:

1 Double-tap on the Vigilant Mobile LPR desktop icon.

NOTE:

If this is the first time the software has been run, the Upgrade License window appears.

If the software has already been run but not licensed, the **Upgrade License** window can be viewed again by tapping on the **About Car Detector**→**Upgrade License**.

- 2 Open the License Key Request page at https://www.vigilantsolutions.com/support/license-keyrequest/ and fill out the form.
- 3 Copy the Current Version, Sitecode, and MachinelD from the Upgrade License window into their respective fields in the request form.

### Figure 13: Upgrade License

| Upgrade license                                                        | × |
|------------------------------------------------------------------------|---|
| Current Version CDM DSP 6.3.172.21.202008041100.R<br>Sitecode CAD54F6A |   |
| MachineID 7811-8256-6582-4713                                          |   |
|                                                                        |   |
| Upgrade Close                                                          |   |

4 Once the license key has been received, copy it into the **New license code** field and tap **Upgrade**.

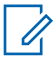

**NOTE:** The license key is 80 characters long. It is easier to copy the key into a text file and transfer the key to the tablet with a USB thumb drive instead of manually typing it in from the support email.

### 2.11 Mobile LPR Software Configuration

Mobile LPR software requires a LEARN connection file, GPS configuration, and LPR profile selection before operation in the LPR Trailer.

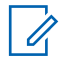

**NOTE:** Contact a LEARN Agency Manager to obtain a LEARN account and connection file.

### 2.11.1 Selecting LEARN Connection File and Login

### **Procedure:**

- 1 Double-tap on the Vigilant Mobile LPR desktop icon.
- 2 Tap Browse.
- 3 Browse to the LEARN connection .ini file and double-tap the file to select it.
- 4 Tap the drop-down menu arrow next to the **Username** field to select a LEARN username.
- **5** Tap the **Password** field and enter the password associated with the selected LEARN Username.
- 6 Tap Login.

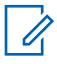

**NOTE:** If a connection file has already been added, a new one can be selected by tapping the three dot button next to the System field during login.

### Figure 14: Connect to LEARN

| co                 | nnection file to   | Connect to L | EARN? |
|--------------------|--------------------|--------------|-------|
|                    | Browse             | Not Now      | I     |
|                    |                    |              |       |
|                    |                    |              |       |
| System             | Justin Tablet Test |              |       |
| System<br>Username | Justin Tablet Test |              | Login |

## 2.11.2 Setting the GPS Device

#### Procedure:

- 1 In the Windows search bar, type keyboard and tap the On-Screen Keyboard app.
- 2 Tap the Vigilant Mobile LPR window, then tap Alt+F on the onscreen keyboard to open a context menu in CDM.
- 3 Tap Settings→GPS Settings.

| 📓 Vigilant Mobile LPR Username: justin.bull@vigilantsolut                                                                                                    | ons.com System: Justin Tablet Test | - 8 X                             |
|----------------------------------------------------------------------------------------------------|------------------------------------|-----------------------------------|
| View > Expert Settings                                                                                                    | Cam-1 Cam-2 Cam-3 Cam-4            | LEARN GPS System                  |
| Help > Camera Shutter Setting >                                                                                                    |                                    | )                                 |
| Database connection                                                                                                    |                                    |                                   |
| Reaper Health Monitor                                                                                                    |                                    |                                   |
| Setup GPS Setting                                                                                                    |                                    |                                   |
| Reset Database                                                                                                    |                                    |                                   |
| Hot-List >                                                                                                    | and a second second second         |                                   |
| Import Hot-<br>Optimize Tables on startup                                                                                                    |                                    |                                   |
| Engine Type                                                                                                    |                                    |                                   |
| Start Shir Enter Debug Mode                                                                                                    |                                    |                                   |
| Instant                                                                                                    |                                    |                                   |
| Log Removal Setting                                                                                                    |                                    |                                   |
| Add Plat Switching Language                                                                                                    | amera #2 Camera #3 Camera #4       |                                   |
| Engine Statistics                                                                                                    |                                    |                                   |
| Canada Canada Canad |                                    |                                   |
| OCK Accuracy for White-List                                                                                                    |                                    |                                   |
|                                                                                                    |                                    |                                   |
| Day/Night 🖼 On-Screen Keyboard                                                                                                    |                                    | - II X                            |
|                                                                                                    |                                    |                                   |
|                                                                                                    |                                    | era                               |
| Esc ~ ! @                                                                                                    | #_\$_%_^_&_*_(_)+ 🗷                | Home PgUp Nav                     |
| 1 2                                                                                                    | 3 4 5 6 7 8 9 0 - =                |                                   |
| Exit Tab q w e                                                                                                    | rtyuiop{_}_\ <sup>Del</sup>        | End PgDn MvUp                     |
|                                                                                                    |                                    |                                   |
| Caps a s                                                                                                    | d f g h j k l : " <sup>Enter</sup> | Insert Pause My Dn                |
|                                                                                                    |                                    |                                   |
| Shift Z X                                                                                                    | cvbnm<>//shitt                     | PrtSch ScrLk Dock                 |
| En Ced Alt                                                                                                    |                                    | Ontine Hale Fade                  |
|                                                                                                    |                                    | oparte Help Hode                  |
| About CarDetector                                                                                                    |                                    |                                   |
| P Type here to search                                                                                                    | o H 条 📃 🔯 👮                        | ^ // d0 d <sup>4</sup> 9/1/2020 ₹ |

- 4 In the GPS Device drop down menu, select Other (NMEA).
- 5 In the GPS Format drop down menu select the COM port created in Installing the u-blox M8 GNSS/GPS Module Drivers on page 18.
- 6 Tap Apply.

| GPS Setting ×             |
|---------------------------|
| Configuration:            |
| GPS Device : Other (NMEA) |
| GPS Format :              |
| GPS Postion               |
| Latitude 0.00000000000    |
| Longitude: 0.00000000000  |
| GPS Error Setting         |
| GPS error 2 Meter(s)      |
| Apply                     |

- 7 Close the on-screen keyboard.
- 8 Check that the GPS status light in the main Mobile LPR window is green.

| Driver Installed     | ver Installed                         |  |
|----------------------|---------------------------------------|--|
| GPS Device Connected |                                       |  |
| Satellite Sync       |                                       |  |
|                      |                                       |  |
| Location C           | oordinates (Live)                     |  |
| Location C           | coordinates (Live)<br>-121.9059000000 |  |

9 Tap on the light to open the GPS Receiver Status window.

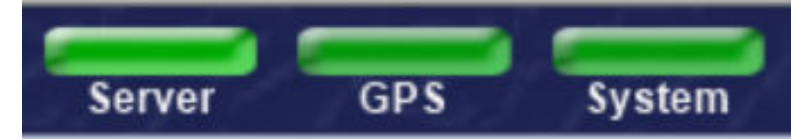

**10** If all lights are not green after a few moments, additional troubleshooting may be required.

**NOTE:** For troubleshooting information, see GPS Troubleshooting on page 35.

### 2.11.3 Setting an OCR Profile and Verifying the LEARN Connection

### Procedure:

1

1 On the Vigilant Mobile LPR window, tap Setup.

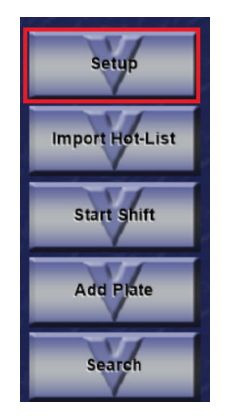

- 2 Tap the OCR tab.
- **3** Select the state in which the tablet will be operating.
- 4 Tap Apply.

| Camera | Audio | OCR       | Alert   | Clean   | LEARN   | Proxy |  |
|--------|-------|-----------|---------|---------|---------|-------|--|
|        |       |           |         |         |         |       |  |
|        |       | Select    | a regio | nal OCR | profile |       |  |
|        | Regio | on Select | Califo  | rnia    |         | -     |  |
|        |       |           |         |         |         |       |  |
|        |       |           |         |         |         |       |  |
|        |       |           |         |         |         |       |  |
|        |       |           |         |         |         |       |  |
|        |       | Apply     |         |         | Close   |       |  |

- 5 Tap the **LEARN** tab.
- 6 Tap Test Connection.

| Camera | Audio | OCR        | Alert                   | Clean     | LEARN     | Proxy |  |
|--------|-------|------------|-------------------------|-----------|-----------|-------|--|
|        | Webs  | site [http | s://learn-r<br>Test Cor | NS.COM/le | earn<br>1 |       |  |
|        |       | Apply      |                         |           | Close     |       |  |

If the LEARN connection is correctly configured and the tablet is connected to the Internet, the Status will be reported as Complete Success.

7 Tap OK.

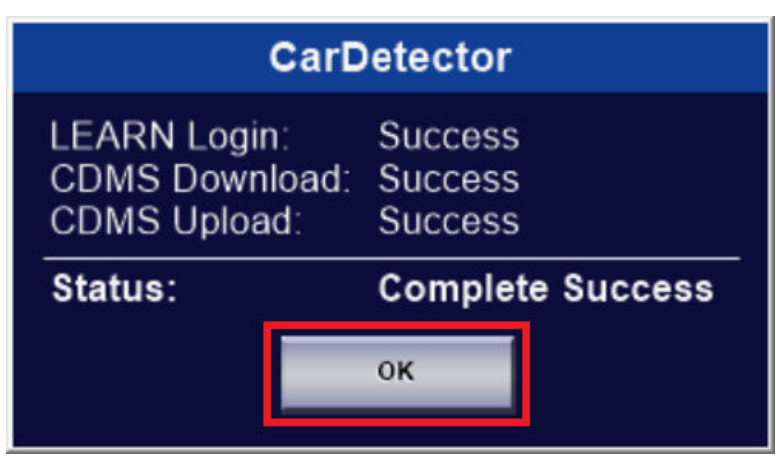

## **GPS Troubleshooting**

Windows 10 versions 1903 and later will unconditionally treat the u-blox GNSS module driver as a Universal GNSS module driver and render the GPS in Mobile LPR unable to function.

This is due to the new way that Microsoft configures Windows to handle GNSS devices. There is no feasible solution for disabling Windows 10 updates indefinitely to prevent these changes. However, the u-blox GNSS device manufacturer provides a work-around for this issue. The GPS status light in Mobile LPR will not turn green after normal setup if it is not configured correctly.

### 3.1 Troubleshooting GPS Configuration

### Procedure:

- 1 Open the Windows File Explorer.
- 2 Navigate to This PC $\rightarrow$ Manage $\rightarrow$ Device Manager.

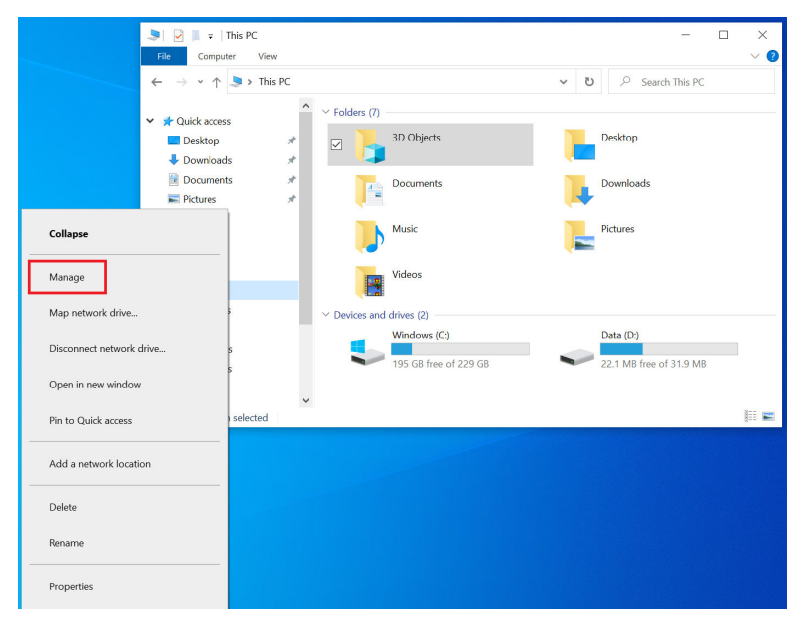

- 3 Double-tap Ports, then tap and hold on u-blox Virtual COM Port.
- 4 Tap Uninstall device.

| 🎥 Computer Management                                                |    |                |    | $\times$ |
|----------------------------------------------------------------------|----|----------------|----|----------|
| File Action View Help                                                |    |                |    |          |
| ⇐ ᆃ│ 🖄 🗊 🖳 🖳 🖳 💺 🗙 ④                                                 |    |                |    |          |
| 🛃 Computer Management (Local) 🛛 👻 🛃 DESKTOP-6UOHLFQ                  | ^  | Actions        |    |          |
| ✓ <sup>™</sup> System Tools  ✓ <sup>™</sup> Audio inputs and outputs |    | Device Manager |    |          |
| > 🕑 Task Scheduler 🛛 🚽 🍃 Batteries                                   |    | Device Manager |    |          |
| > 🛃 Event Viewer 🛛 🔰 🕴 Bluetooth                                     |    | More Action    | าร | •        |
| > 😥 Shared Folders > 👰 Cameras                                       |    |                |    |          |
| > 🎂 Local Users and Groups 🔰 🚽 Computer                              |    |                |    |          |
| > 🚫 Performance 💦 🚽 Digital Media Devices                            |    |                |    |          |
| 🕂 Device Manager 🔰 🕳 Disk drives                                     |    |                |    |          |
| 🗸 🔚 Storage 💦 🚽 Display adapters                                     |    |                |    |          |
| 📅 Disk Management 🔰 📓 Firmware                                       |    |                |    |          |
| > 🚋 Services and Applications 🔰 > 🙀 Human Interface Devices          |    |                |    |          |
| > Mice and other pointing devices                                    |    |                |    |          |
| > 📲 Modems                                                           |    |                |    |          |
| > 🛄 Monitors                                                         |    |                |    |          |
| > 🚽 Network adapters                                                 |    |                |    |          |
| > Other devices                                                      |    |                |    |          |
| V 📮 Ports (COM & LPT)                                                |    |                |    |          |
| 🐺 Sierra Wireless Snapdragon™ X7 LTE-A DM Port (COM6)                |    |                |    |          |
| Sierra Wireless Snapdragon™ X7 LTE-A NMEA Port (COM8)                |    |                |    |          |
| 💭 u-blox Virtual COI                                                 | П. |                |    |          |
| > Print queues                                                       |    |                |    |          |
| Processors     Disable device                                        | -1 |                |    |          |
| > III SD host adapters Uninstall device                              |    |                |    |          |
| > P Security devices                                                 | -1 |                |    |          |
| Scan for hardware changes                                            |    |                |    |          |
| u-blox GNSS Locat Properties                                         |    |                |    |          |
| > Smart card readers                                                 | _  |                |    |          |
| Software components                                                  |    |                |    |          |
| Software devices                                                     |    |                |    |          |

- 5 Check Delete the driver software for this device check box.
- 6 Tap Uninstall.

| Uninstall Device                                                  | ×                |  |
|-------------------------------------------------------------------|------------------|--|
| u-blox Virtual COM Por                                            | t (COM12)        |  |
| Warning: You are about to uninstall this device from your system. |                  |  |
| ☑ [velete the driver software for t                               | nis device.      |  |
|                                                                   | Uninstall Cancel |  |

7 Select Sensors $\rightarrow$ u-blox GNSS Location Sensor $\rightarrow$ Update driver.

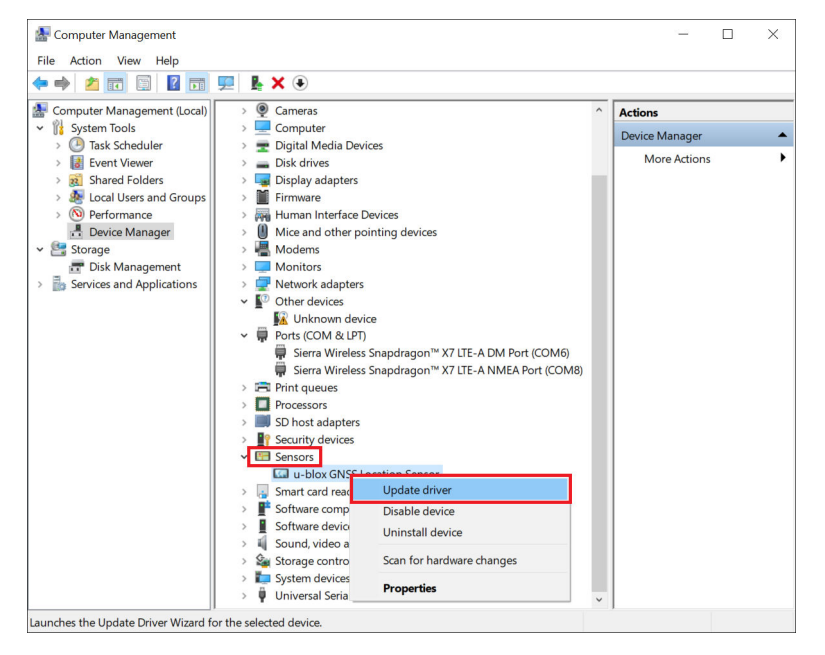

8 Select Browse my computer for driver software.

|                                                                                                    | ×      |
|----------------------------------------------------------------------------------------------------|--------|
| Update Drivers - u-blox GNSS Location Sensor                                                                                                    |        |
| How do you want to search for drivers?                                                                                                    |        |
| → Search automatically for updated driver software<br>Windows will search your computer and the Internet for the latest driver software for<br>your device, unless you've disabled this feature in your device installation settings. | Dr     |
| → Browse my computer for driver software<br>Locate and install driver software manually.                                                                                                    |        |
|                                                                                                    |        |
|                                                                                                    | Cancel |

9 Select Let me pick from a list of available drivers on my computer→USB Serial Device.

| ← 📲 Update Drivers - u-blox GNSS Location Sensor                                                                                                    |     |
|----------------------------------------------------------------------------------------------------|-----|
| Browse for drivers on your computer                                                                                                    |     |
| Search for drivers in this location:                                                                                                    |     |
| Browse                                                                                                    |     |
| ☑ Include subfolders                                                                                                    |     |
| → Let me pick from a list of available drivers on my computer<br>This list will show available drivers compatible with the device, and all drivers in the same<br>category as the device.                                           |     |
|                                                                                                    |     |
|                                                                                                    |     |
| Next Cancel                                                                                                    |     |
| ×                                                                                                    |     |
| ← 📲 Update Drivers - u-blox GNSS Location Sensor                                                                                                    |     |
| Select the device driver you want to install for this hardware.<br>Select the manufacturer and model of your hardware device and then click Next. If you have a disk that contains the driver you want to install, click Have Disk. |     |
| Show compatible hardware                                                                                                    |     |
| Model                                                                                                    |     |
| u-blox GNSS Location Sensor     u-blox GNSS Receiver                                                                                                    |     |
| 📮 u-blox Universal GNSS                                                                                                    |     |
| USB Serial Device                                                                                                    |     |
| This driver is digitally signed.   Have Disk                                                                                                    |     |
| Tell me why driver signing is important                                                                                                    |     |
| Next Cancel                                                                                                    |     |
| <b>0</b> Reinstall the three u-blox M8 GNSS/GPS module drivers in the following order                                                                                                    | er: |
| 1 ubloxGnss sensorDeviceDriver windows 3264 v2.40.exe                                                                                                    |     |
| 2 ubloxGnss vcpDeviceDriver windows 3264 v3.10.exe                                                                                                    |     |

 $\times$ 

- 3 ubloxGnss\_usbcdc\_windows\_3264\_v1.2.0.8.exe
- **11** Note the new u-blox Virtual COM Port. In this case, (COM12).

Ports (COM & LPT)

- Sierra Wireless Snapdragon™ X7 LTE-A DM Port (COM6)
- Sierra Wireless Snapdragon™ X7 LTE-A NMEA Port (COM8)
- 🛱 u-blox Virtual COM Port (COM12)

12 Restart Windows and log back in.

13 Launch the Mobile LPR software and open the GPS Settings menu.

| 📓 Vigilant Mobile LPR | Usemame: just      | in.bull@vigilants | olutions.com  | System: Justin 1 | fablet Test |                                                                                                    |         |           |         |             |          | - 🗆 X        |
|-----------------------|--------------------|-------------------|---------------|------------------|-------------|----------------------------------------------------------------------------------------------------|---------|-----------|---------|-------------|----------|--------------|
| View >                | Expert Settings    | al kardi          | 200           |                  |             | -                                                                                                    | im-1 Ca | im-2 Cam- | 3 Cam-4 | LEARN GP    | 'S Syste | <b>.</b> 201 |
| Help >                | Camera Shutter S   | etting            | ,             |                  |             |                                                                                                    |         |           |         |             |          |              |
|                       | Database connect   | tion              |               |                  |             |                                                                                                    |         |           |         |             |          |              |
| Dou:                  | Reaper Health Mo   | onitor            | 1             |                  |             |                                                                                                    |         |           |         |             |          |              |
| Setup                 | GPS Setting        |                   | - S           |                  |             |                                                                                                    |         |           |         |             |          |              |
|                       | Reset Database     |                   |               |                  |             | NS                                                                                                    |         |           |         |             |          |              |
|                       | Hot-List           |                   | >             |                  | -           | - Contraction of the local diversion of the local diversion of the local diversion of the local diversion of the |         |           |         |             |          |              |
| Import Hot-           | Optimize Tables o  | on startup        |               |                  |             |                                                                                                    | 3       |           |         |             |          |              |
|                       | Engine Type        |                   |               | 1                |             |                                                                                                    |         |           |         |             |          |              |
| Start Shi             | Enter Debug Mod    | le                |               |                  |             |                                                                                                    |         |           |         |             |          |              |
|                       | Log Level          |                   | >             |                  |             |                                                                                                    |         |           |         |             |          |              |
| 1                     | Log Removal Sett   | ting              |               |                  |             |                                                                                                    |         |           |         |             |          |              |
| Add Plat              | Switching Langua   | age               | amera #2      | Carner           | a #3        | Camera #4                                                                                                    | _11     |           |         |             |          |              |
|                       | Engine Statistics  |                   |               |                  |             |                                                                                                    | – וו ר  |           |         |             |          |              |
| Search                | OCP Accuracy to    | r Mhtail irt      |               | •                | J 🗈         |                                                                                                    |         |           |         |             |          |              |
|                       | OCK ACCURCY TO     |                   |               |                  | ND 4        | 뛰 😣                                                                                                    |         |           |         |             |          |              |
|                       |                    |                   |               | L                | <b>&gt;</b> |                                                                                                    |         |           |         |             |          |              |
| Day/Nigh              | t 👻 On-Screen Keyb | oard              |               |                  |             |                                                                                                    |         |           |         | _           |          | J .          |
|                       |                    |                   |               |                  |             |                                                                                                    |         |           |         |             |          |              |
| Minimize              |                    |                   |               |                  |             |                                                                                                    |         |           |         |             |          | era          |
|                       | Esc ~              |                   | , # <u></u> { |                  |             |                                                                                                    |         |           | (2)     | Home PgU    | p Nav    |              |
|                       |                    | 6                 |               | 4 5              |             | / 8                                                                                                    | 9 (     |           |         |             |          |              |
| Exit                  | Tab q              | w                 | e r           | ty               | / u         | i o                                                                                                    | р       |           | Del     | End PgD     | in Mv Up |              |
|                       | C                  |                   |               |                  |             |                                                                                                    |         | LJ        | · · ·   |             |          |              |
|                       | Caps               | a s               | d 1           | g                | n           | ј к                                                                                                    |         |           | nter    | insert Pau  | se Mv Dn |              |
| 21/2/20               | Shift              | -                 | v (c          |                  |             | m                                                                                                    |         | 2         | Shift   | PrtSco Scri |          |              |
|                       |                    | 2                 | × .           | v .              | 5 11        | ш÷,                                                                                                    |         |           | 5       | The series  | . DOCK   |              |
|                       | Fn Ctrl            | Alt               |               |                  |             | Alt                                                                                                    | Ctrl    |           |         | Options Hel | - Fade   |              |
| About CarDetactor     |                    |                   |               |                  |             |                                                                                                    |         |           |         |             |          |              |
| August Cardenetter    |                    |                   |               |                  | -           |                                                                                                    |         |           |         |             |          | 617.0%       |
| 🗄 🔎 Type h            | iere to search     |                   | 0             |                  | 🦇 🥫         | 28 🗐                                                                                                    |         |           |         |             |          | 9/1/2020 🔞   |

14 In the GPS Setting window, select the new COM port in the GPS Format drop down menu.

### 15 Tap Apply.

| GPS Setting ×               |
|-----------------------------|
| Configuration:              |
| GPS Device : Other (NMEA)   |
| GPS Format : COM12          |
| GPS Postion                 |
| Latitude 37.763573333333    |
| Longitude: -121.90580000000 |
| GPS Error Setting           |
| GPS error 2 Meter(s)        |
| Apply                       |

The GPS status light in Mobile LPR lights up green.